## Welcome!

- Audio for this event is available via ReadyTalk<sup>®</sup> Internet Streaming.
- No telephone line is required.
- Computer speakers or headphones are necessary to listen to streaming audio.
- Limited dial-in lines are available.
   Please send a chat message if needed.
- This event is being recorded.

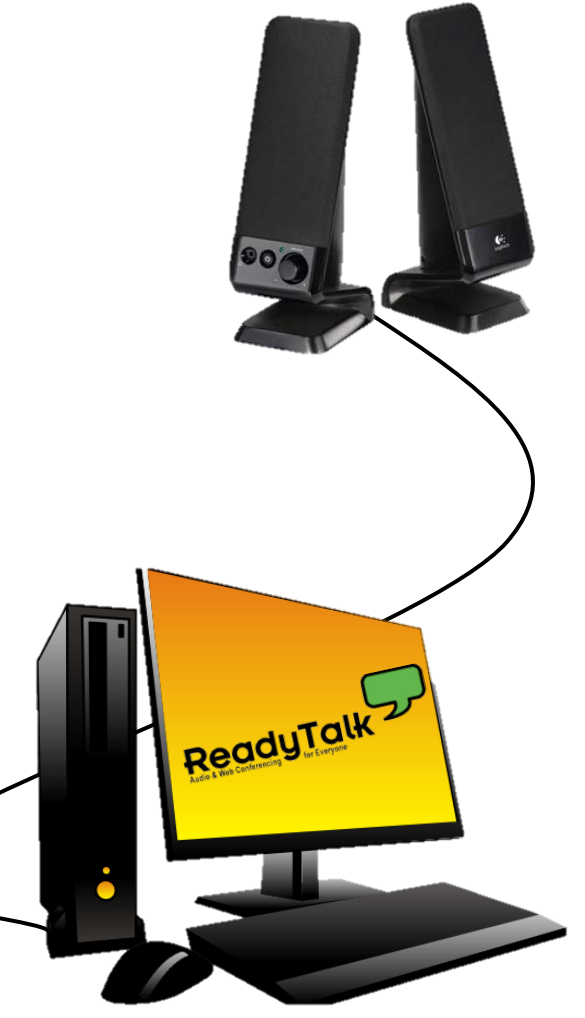

# **Troubleshooting Audio**

Audio from computer speakers breaking up? Audio suddenly stop?

Click <u>Refresh</u> icon

or

• Click F5

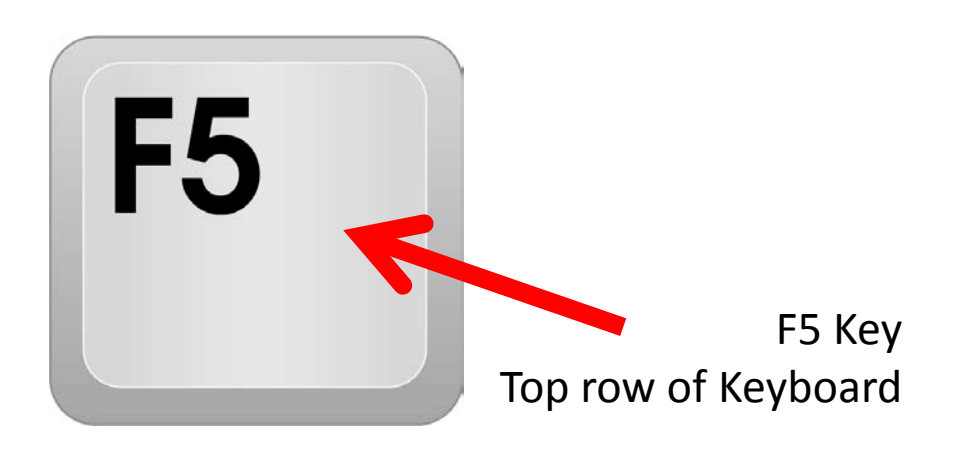

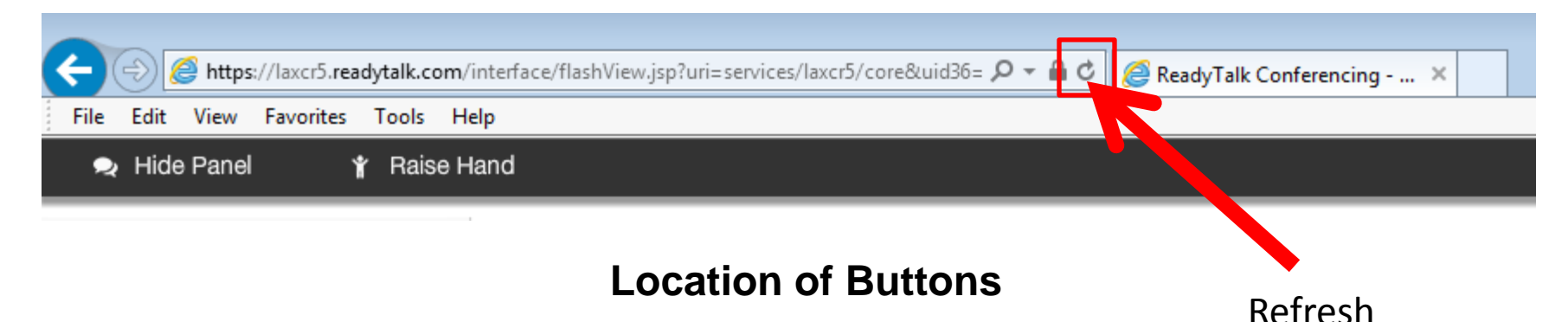

# **Troubleshooting Echo**

- Hear a bad echo on the call?
- Echo is caused by multiple browsers/tabs open to a single event – multiple audio feeds.
- Close all but one browser/tab and the echo will clear up.

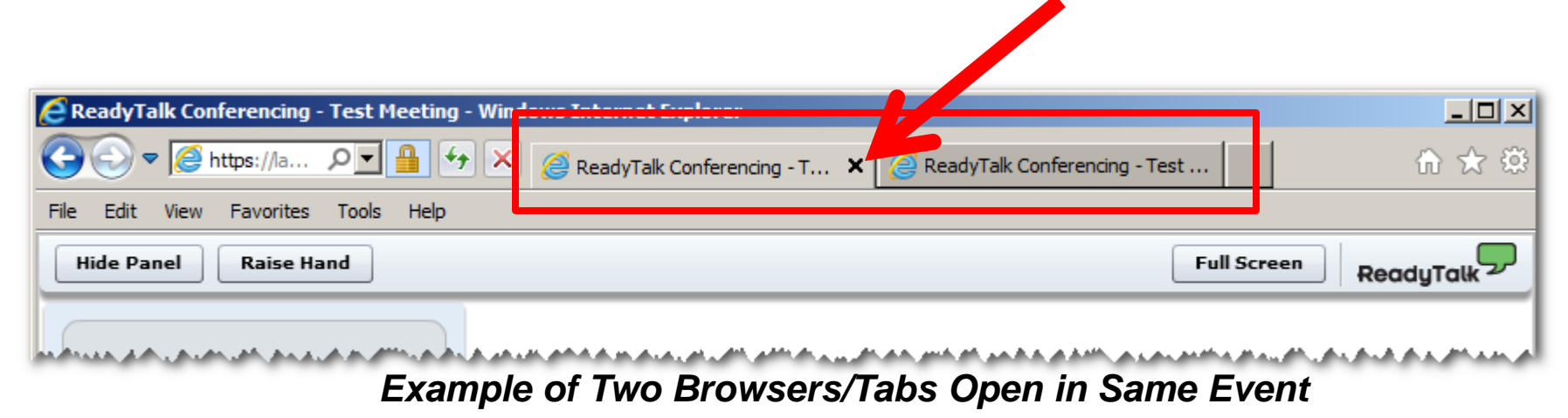

## **Submitting Questions**

Type questions in the "Chat with Presenter" section, located in the bottomleft corner of your screen.

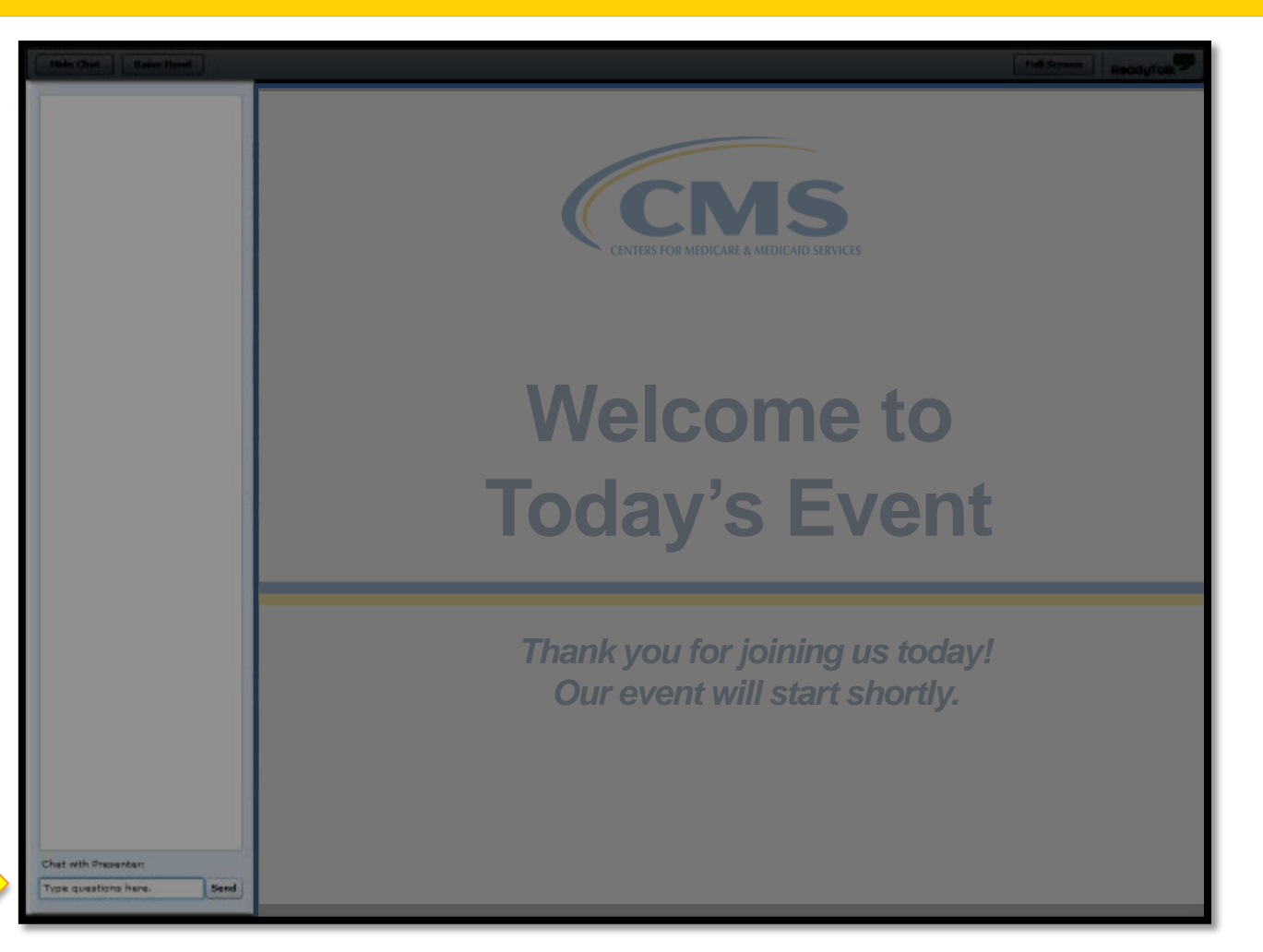

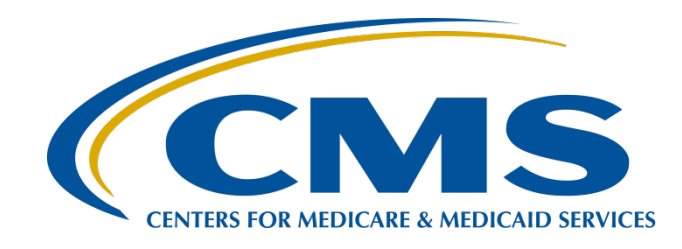

#### More Pieces of the Puzzle: Troubleshooting Quality Data Codes (QDCs)

April 27, 2016

## Announcements (1 of 2)

- January 1, 2016–August 15, 2016, is the data submission period for the web-based measures entered through QualityNet.
- ASC-8, entered through the Centers for Disease Control and Prevention's (CDC's) National Healthcare Safety Network (NHSN), has a submission deadline of May 15, 2016.

# Announcements (2 of 2)

- Access your QualityNet and NHSN accounts routinely to ensure your passwords stay active.
- For QualityNet password problems, contact QualityNet at 866.288.8912.
- For NHSN account issues, contact the NHSN Help Desk at <u>nhsn@cdc.gov</u>.

### Save the Date

Upcoming Ambulatory Surgical Center Quality Reporting (ASCQR) educational webinars:

- May 25, 2016: Data and Quality Improvement for the ASCQR Program
- Notifications of additional educational webinars will be sent via the ListServe.

# Learning Objectives

At the conclusion of the program, attendees will be able to:

- List at least three ways to check your facility's performance.
- Identify the appropriate information necessary for the CMS-1500 Form.
- Recognize resources available to assist you in successful reporting for this program.

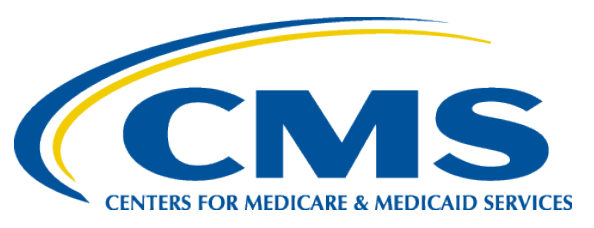

#### More Pieces of the Puzzle: Troubleshooting Quality Data Codes

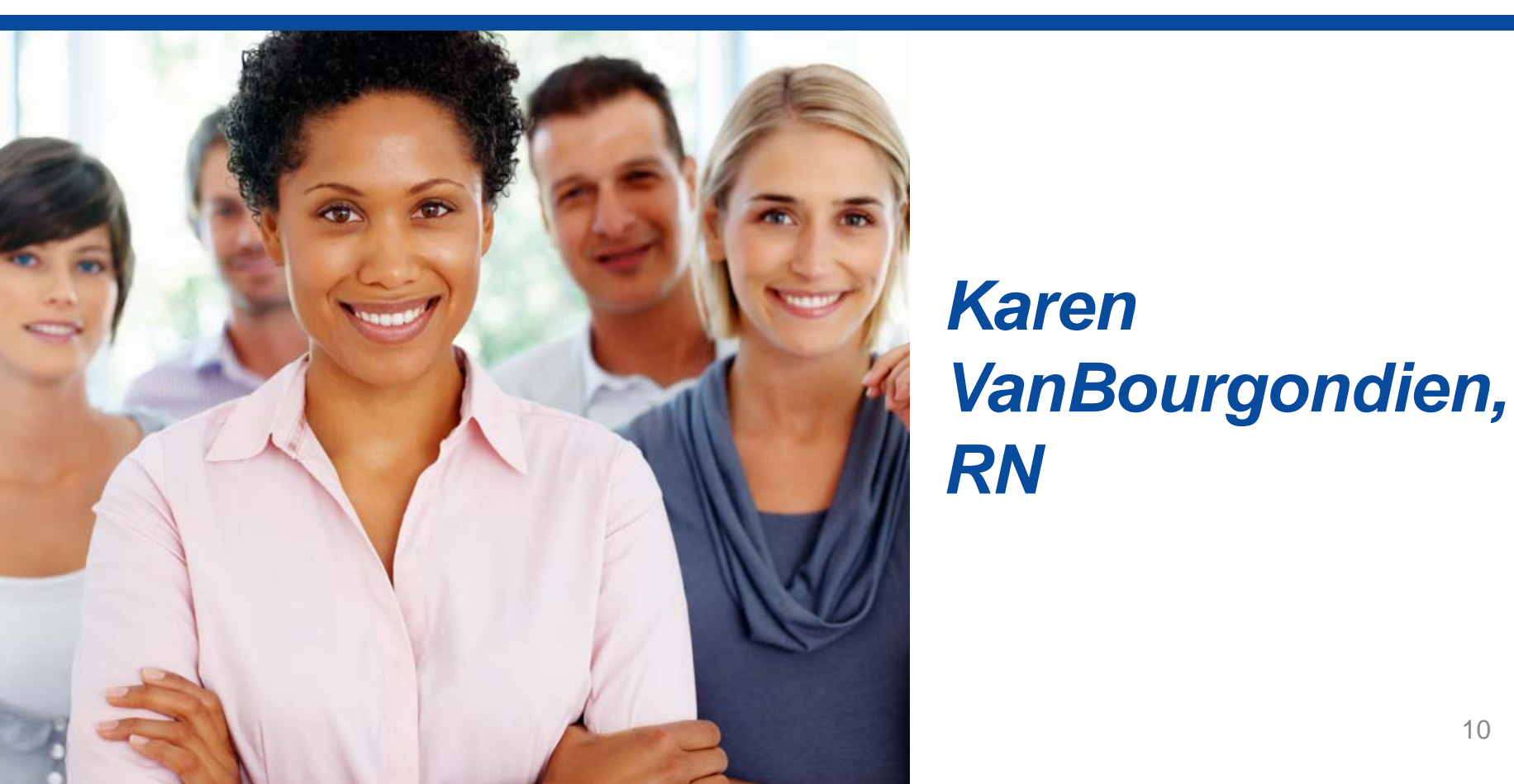

## **Pieces of the Puzzle to Review**

- Program requirements
- Remittance Advice (RA)
- Explanation of Benefits (EOB)
- Problems with claims
- How you can check your progress
- Resources available to you

## **Program Review**

- Program requirements apply to facilities with 240 or more Medicare claims per year.
  - If you are close to this 240 threshold, you should apply QDCs.
  - Quality Data Codes (QDCs) must be applied to a minimum of 50 percent of claims to meet program requirements.
  - You will have a minimum of two QDCs and a maximum of five QDCs per claim.
  - Web-based measures must also be reported.

#### G-Code Reporting Requirement Timeline

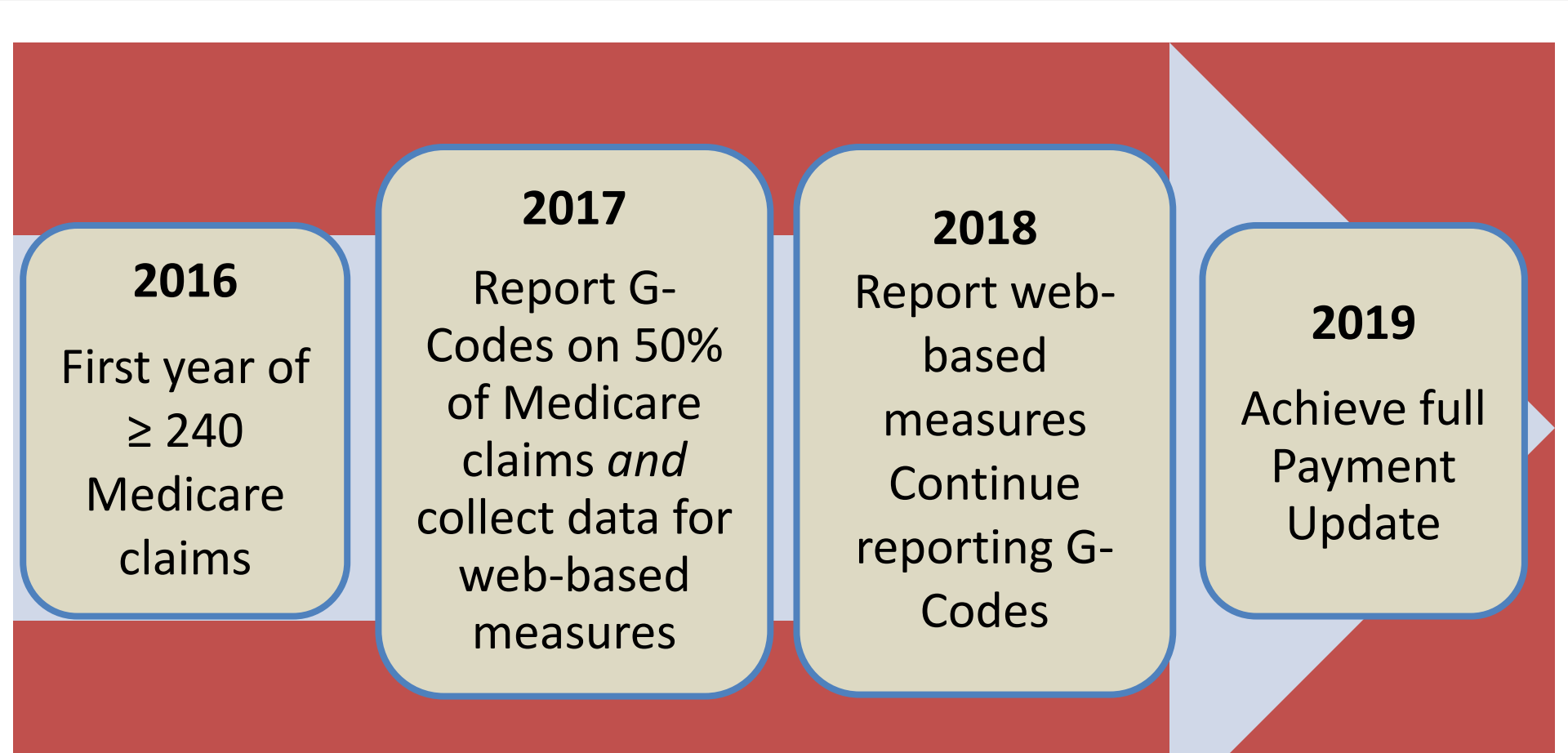

A piece of the puzzle

## **CHECKING MY RA**

### **Remittance Advice**

- Tips for accurate reporting using the RA
  - A correct RA reflects a billed charge and a minimum of two or a maximum of five QDCs for the same claim number.
  - QDCs will split into a separate claim when one of the QDCs is entered on the seventh or fourteenth line on the claim form.
  - A billed charge must be affiliated with the QDCs on each claim.

#### Billing Claim Is Perfect....Sample RA

| Servce Provider | 123456            |              |                 | Check Number  |        | 56789     |         |        |                   |            |         |
|-----------------|-------------------|--------------|-----------------|---------------|--------|-----------|---------|--------|-------------------|------------|---------|
| Fax ID          | 999999            |              |                 | Payment Date  |        | 1/12/2014 |         |        |                   |            |         |
| Correc          | t! Complete       | wit          | h G-codes       | and Corre     | ect P( | DS        |         |        |                   |            |         |
| PERF            |                   |              |                 |               |        |           |         |        |                   |            |         |
| lecipient       | SERV DATE         | POS          | NOS             | PROC          | MODS   | BILLED    | ALLOWED | DEDUCT | COINS             | GRP/RC-AMT | PROV PO |
|                 |                   |              |                 |               |        |           |         |        |                   |            |         |
| NAME            | DOE, JANE         |              | HIC 1234567890  | ACCT DOEJ0006 |        |           |         |        | ICN 1234567890123 | ASG Y      |         |
|                 | 023 021313        | 24           | $\sum$          | 66984         |        | 5100      | 1030.4  | 0      | 206.08            | 4069.6     | 824.32  |
| EM /            | N620              |              |                 | G8907         |        | 0         | 0       | 0      |                   |            |         |
| IEM             | N620              |              | 1               | G8918         |        | 0         | 0       | 0      |                   |            |         |
| T RESP          | 206.08            |              |                 | $\smile$      |        |           |         |        |                   |            |         |
| LAIM INFO       | Forwarded to BCBS |              |                 |               |        |           |         |        |                   |            |         |
|                 |                   |              |                 |               |        |           |         |        |                   |            |         |
| Code            | e N620            | Pla<br>Servi | ce of<br>ce ASC | G-Code        | s      |           |         |        |                   |            |         |

# What....No QDCs?

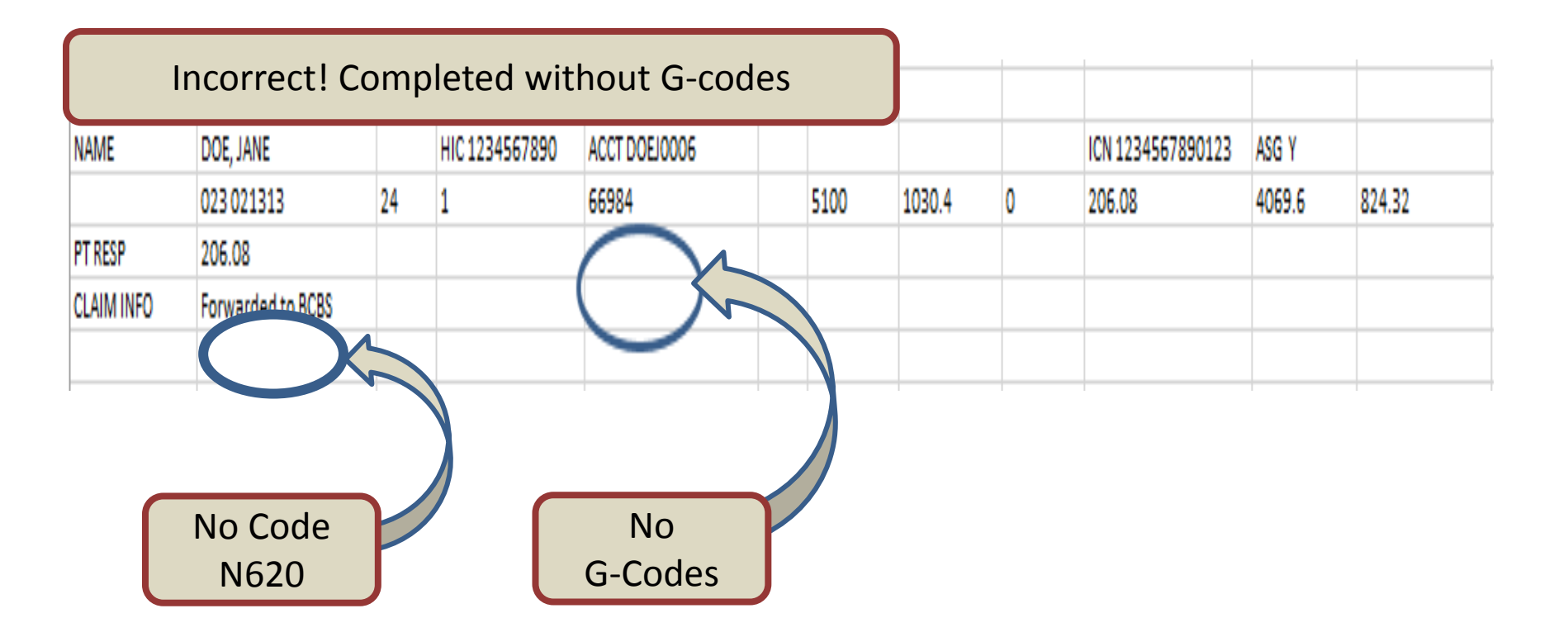

# No QDCs....What Do I Do?

- Check to ensure the billable charge and the QDC are on the same claim form for the same date of service.
- Confirm that your software is transmitting the QDCs.
- Check the clearinghouse to ensure it is receiving the QDCs and it is transmitting to the Medicare Administrative Contractor (MAC).
- Check with the MAC to ensure codes came through on the same claim.

# What....Only QDCs?

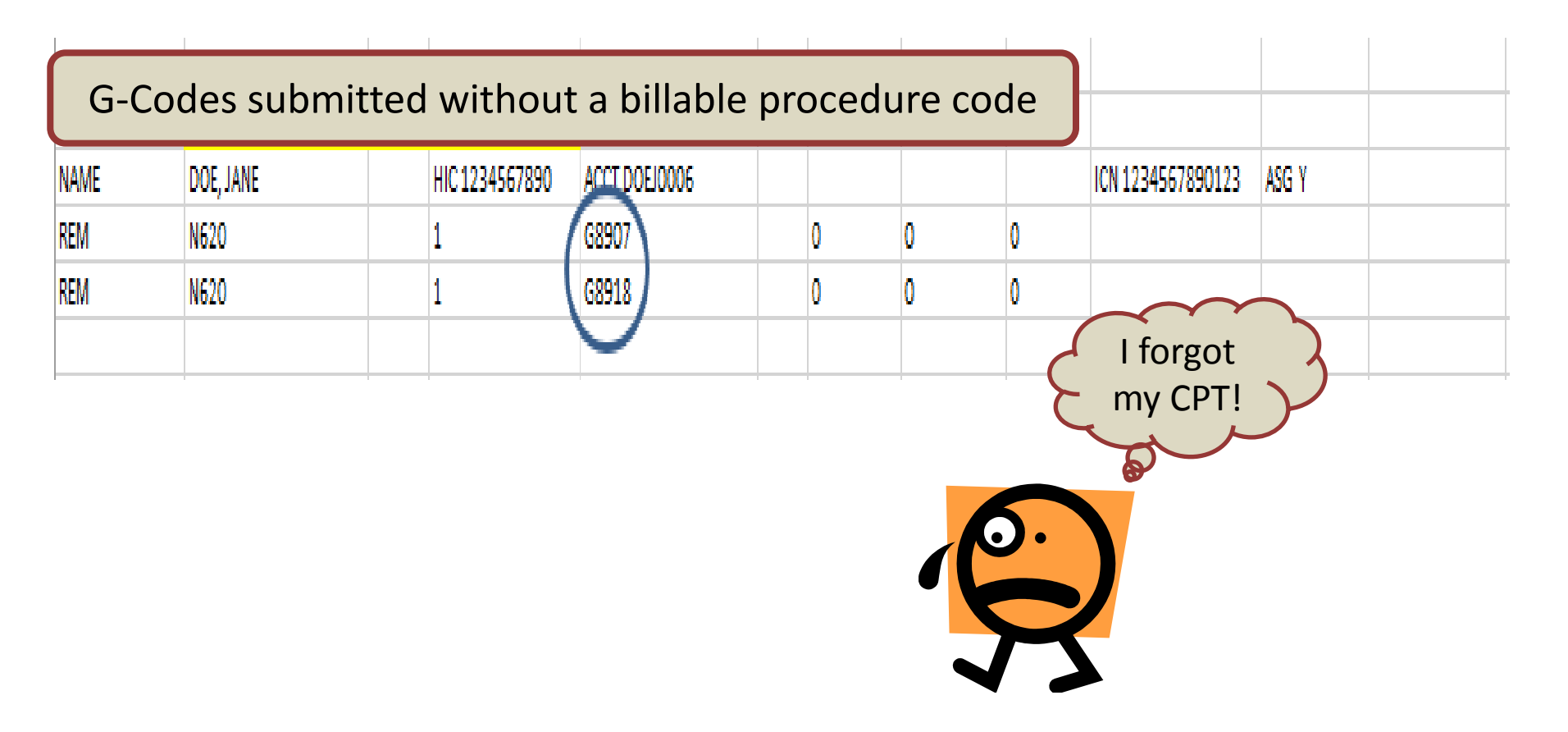

# Only QDCs....What Do I Do?

If the RA shows only QDCs, this could indicate the claims were split at the carrier.

- Follow the steps we talked about previously first.
- If the MAC notifies you that the claim was split at the carrier you:
  - Confirm the facility's National Provider Identifier (NPI) was entered correctly.
  - Confirm the second QDC is not on the seventh or fourteenth line item.

When things are complicated

## **PRACTICE SCENARIOS**

## **Scenario One**

A 69 year-old female has an upper stomachintestine scope for biopsy. She has an antibiotic ordered for recurrent urinary tract infection.

• Do we have to report antibiotic usage since it is not for incisional infection?

## **Scenario One: Answer**

- Yes, use code G 8918. Antibiotics being given for any reason except prophylactic surgical site infection prevention are excluded from the denominator or excluded from this measure.
  - ASC-5 Denominator: All ASC admissions with a preoperative order for a prophylactic intravenous (IV) antibiotic for prevention of surgical site infection.

## **Scenario One: Claim Form**

| 21. DIAGNOSIS OR NATURE OF ILLNESS OR INJURY        | Relate A-L to service line below (24E) ICD Ind. | 22. RESUBMISSION<br>CODE  | ORIGINAL REF. NO.                    |        |
|-----------------------------------------------------|-------------------------------------------------|---------------------------|--------------------------------------|--------|
| А. К92.2 В.                                         | C D                                             |                           |                                      |        |
| E F                                                 | G H                                             | 23. PRIOR AUTHORIZATION N | IUMBER                               |        |
| J                                                   | K. L.                                           |                           |                                      |        |
| 24. A. DATE(S) OF SERVICE B.                        | C. D. PROCEDURES, SERVICES, OR SUPPLIES E.      | F. G.                     | H. I. J.                             | Z      |
| From To PLACE OF                                    | (Explain Unusual Circumstances) DIAGNOSIS       | SCHARGES UNITS            | Family ID. RENDERING                 | 2      |
|                                                     |                                                 |                           |                                      | A.     |
| 01 31 16 01 31 16 24                                | 43239 1                                         | 448.43                    | NPI ASC NPI                          | FORM   |
| 01 31 16 01 31 16 24                                | G8907 1                                         | 0                         | NPI ASC NPI                          | ER IN  |
| 01 31 16 01 31 16 24                                | G8918 1                                         | 0                         | NPI ASC NPI                          | UPPL   |
|                                                     |                                                 |                           |                                      | S<br>S |
|                                                     |                                                 |                           | NPI                                  | ō      |
|                                                     |                                                 |                           |                                      | AN     |
|                                                     |                                                 |                           | NPI                                  | 0      |
|                                                     |                                                 | ļ                         |                                      | S      |
|                                                     |                                                 |                           | NPI                                  | F      |
| 25 FEDERAL TAX LD NUMBER SSN FIN                    | 26 PATIENT'S ACCOUNT NO 27 ACCEPT ASSIGNMENT?   | 28. TOTAL CHARGE 2        | 9. AMOUNT PAID 30. Bsvd for NUCC Use |        |
|                                                     | (For govt, claims, see back)                    | ¢                         | ¢                                    |        |
|                                                     |                                                 |                           |                                      |        |
| INCLUDING DEGREES OR CREDENTIALS                    | 32. SERVICE FACILITY LOCATION INFORMATION       | 33. BILLING PROVIDER INFO | <sup>« PH #</sup> ( )                |        |
| (I certify that the statements on the reverse       |                                                 |                           |                                      |        |
| apply to this bill and are findule a part thereof.) |                                                 |                           |                                      |        |
|                                                     |                                                 |                           |                                      |        |
| SIGNED DATE                                         | a. NPI b.                                       | a. <b>NPI</b> b           | L                                    | Y      |

## Scenario Two

We had a patient who had two procedures in our facility. The patient also experienced a fall.

Are we placing the QDCs for each procedure?

### **Scenario Two: Answer**

- You will bill both procedures and the applicable QDCs for that encounter.
  - Should a claim require more than one CMS Form-1500, each claim must contain a billable procedure code and appropriate QDCs to receive appropriate credit.

## Scenario Two: Claim #1

| 21. DIAGNOSIS OR NATURE OF ILLNESS OR INJURY                                                   | Relate A-L to service line below (24E)                  | ICD Ind.                     | 22. RESUBMISSION<br>CODE |                         | D.                      |
|------------------------------------------------------------------------------------------------|---------------------------------------------------------|------------------------------|--------------------------|-------------------------|-------------------------|
| А. К92.2 В.                                                                                    | C.                                                      | D.                           |                          |                         |                         |
| E F                                                                                            | G.                                                      | н.                           | 23. PRIOR AUTHORIZATION  | NUMBER                  |                         |
|                                                                                                | K                                                       |                              |                          |                         |                         |
| 24. A. DATE(S) OF SERVICE B.<br>From To PLACE OF                                               | C. D. PROCEDURES, SERVICES<br>(Explain Unusual Circumst | ances) E. DIAGNOSIS          | F. G<br>DAY<br>OF        | S EPSDT<br>S Family ID. |                         |
| MM DD YY MM DD YY SERVICE                                                                      | EMG CPT/HCPCS M                                         | IODIFIER POINTER             | SCHARGES UNI             | rs Plan QUAL            | PROVIDER ID. #          |
| 01 31 16 01 31 16                                                                              | 43239                                                   |                              | 448.43                   | NPI                     | ASC NPI                 |
| 01 31 16 01 31 16                                                                              | G8909                                                   |                              | 0                        |                         | ASC NPI                 |
|                                                                                                |                                                         |                              |                          |                         |                         |
| 01 31 16 01 31 16                                                                              | G8910                                                   |                              | 0                        | NPI                     | ASC NPI                 |
| 01 31 16 01 31 16                                                                              | G8913                                                   | 1                            | 0                        |                         | ASC NPI                 |
|                                                                                                |                                                         |                              |                          |                         |                         |
| 01 31 16 01 31 16                                                                              | G8915                                                   |                              |                          | NPI                     | ASC NPI                 |
| 01 31 16 01 31 16                                                                              | G8918                                                   | 1                            | 0                        |                         | ASC NPI                 |
|                                                                                                |                                                         |                              |                          |                         | 20. David far NUCC Llag |
| 25. FEDERAL TAX I.D. NOMBER SSN EIN                                                            | 20. PATIENT S ACCOUNT NO.                               | (For govt, claims, see back) | 28. TOTAL CHANGE         | 29. ANIOUNT FAID        |                         |
|                                                                                                |                                                         |                              |                          | »                       |                         |
| INCLUDING DEGREES OR CREDENTIALS                                                               | 32, SERVICE FACILITY LOCATION                           |                              | 33, BILLING PROVIDER INF | $O_{XPH}^{*}$ ( )       |                         |
| (I certify that the statements on the reverse apply to this bill and are made a part thereof.) |                                                         |                              |                          |                         |                         |
|                                                                                                |                                                         |                              |                          |                         |                         |
|                                                                                                | a. NP b.                                                |                              | a. NP                    | b.                      | <b>_</b>                |
| DATE                                                                                           |                                                         |                              |                          |                         |                         |

### Scenario Two: Claim #2

| 21. DIAGNOSIS OR NATURE OF ILLNESS OR INJURY Relate A-L to service line below (24E) ICD Ind.                                                                                                    | 22. RESUBMISSION<br>CODE ORIGINAL REF. NO.                                     |
|----------------------------------------------------------------------------------------------------|--------------------------------------------------------------------------------|
| A. K92.2 B. Different CPT Code                                                                                                    | 23. PRIOR AUTHORIZATION NUMBER                                                 |
| 24. A.     DATE(S) OF SERVICE     B.     C.     D. PHOCED     S. SERVICES, OR SUPPLIES     E.       From     To     PLACE OF     (Explain     sual Circumstances)     DIAGNOSIS       MM     DD     YY     MM     DD     YY     SERVICE     EMG | S F. G. H. I. J.<br>DAYS EPSDT ID. RENDERING<br>OR Family QUAL PROVIDER ID. #  |
| 01 31 16 01 31 16 43253 1                                                                                                    | 306.04 NPI ASC NPI                                                             |
| 01 31 16 01 31 16 G8909 1                                                                                                    | 0 NPI ASC NPI                                                                  |
| 01 31 16 01 31 16 G8910 1                                                                                                    | 0 NPI ASC NPI                                                                  |
| 01 31 16 01 31 16 G8913 1                                                                                                    | 0 NPI ASC NPI                                                                  |
| 01 31 16 01 31 16 G8915 1                                                                                                    | 0 NPI ASC NPI                                                                  |
| 01 31 16 01 31 16 G8918 1                                                                                                    | 0 ASC NPI                                                                      |
| 25. FEDERAL TAX I.D. NUMBER SSN EIN 26. PATIENT'S A NO. 27. ACCEPT ASSIGNMENT?<br>(For govt, claims, see back)<br>YES NO                                                                                                    | 28. TOTAL CHARGE     29. AMOUNT PAID     30. Rsvd for NUCC Use       \$     \$ |
| 31. SIGNATURE OF PHYSICIAN OR SUPPLIER<br>INCLUDING DEGREES OR CREDENTIALS<br>(I certify that the statements on the reverse<br>apply to this bill and are made a part thereof.)                                                                 | 33. BILLING PROVIDER INFO & PH # ( )                                           |
| SIGNED DATE a. NPI b.                                                                                                    | a. NPI b.                                                                      |

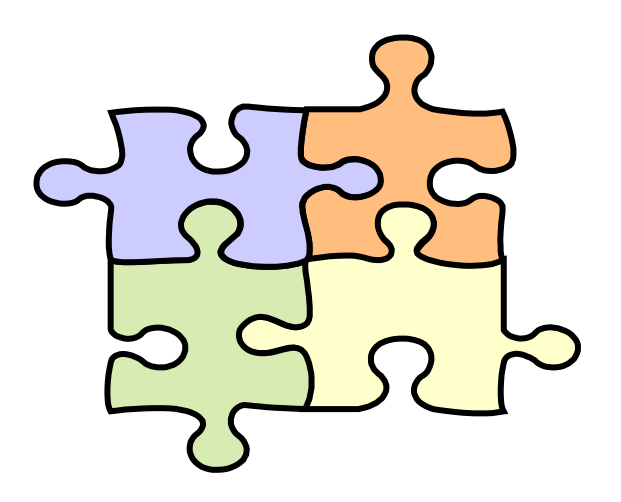

Checking on your facility's progress

#### PUTTING YOUR PUZZLE TOGETHER

#### How Can I Check My Performance?

- Evaluate your EOB/RA
- Reports you can run on QualityNet:
  - Claims Detail Report
  - Provider Participation Report
- Hospital Compare
  - Preview Report
- Access the support contractor website: www.qualityreportingcenter.com

# Reports on QualityNet (1 of 3)

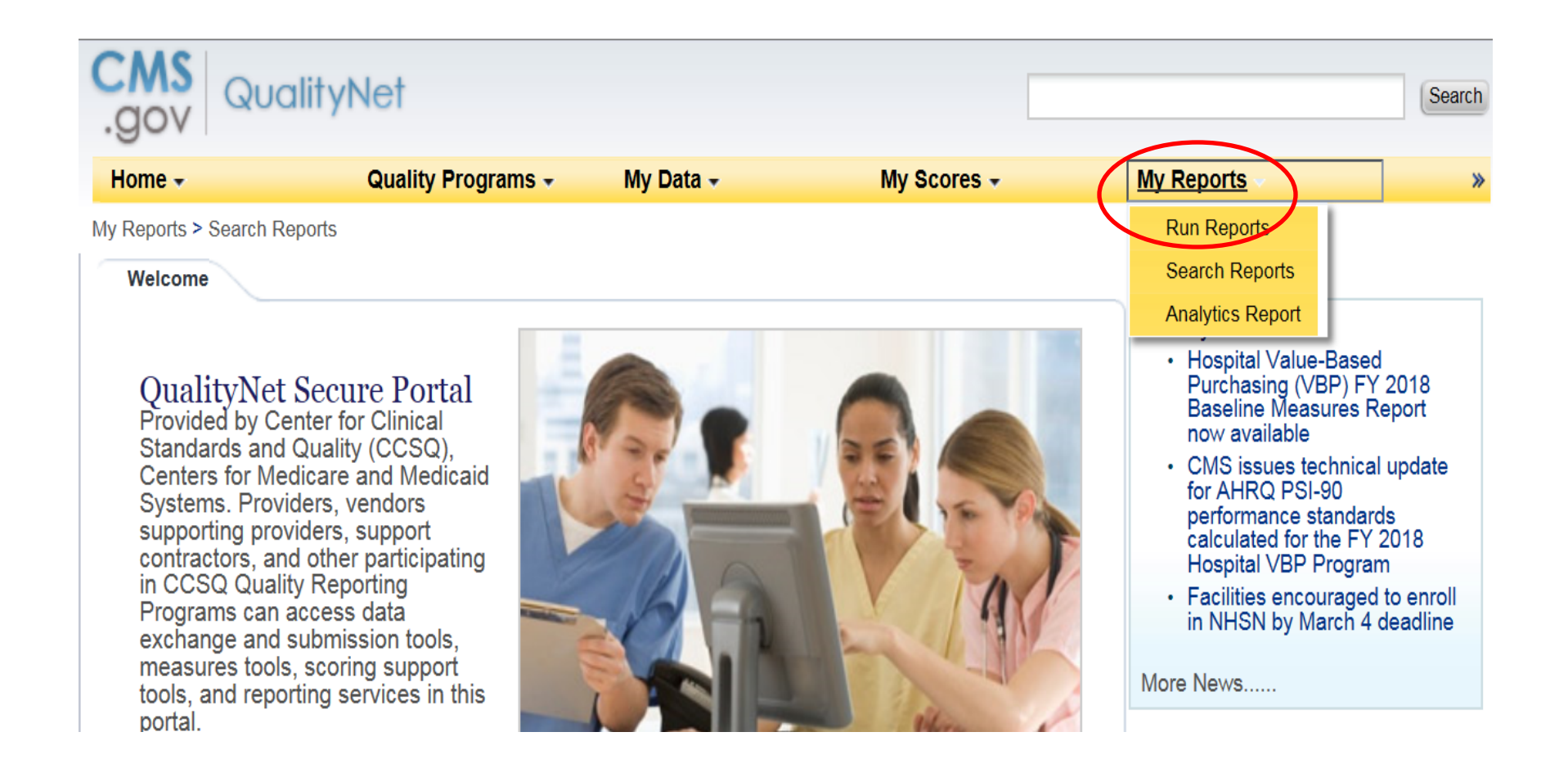

# Reports on QualityNet (2 of 3)

| My Data -<br>Search Report(s)               | My Scores -<br>Favorites                         | My Reports 🗸                                 | *                                                                         |
|---------------------------------------------|--------------------------------------------------|----------------------------------------------|---------------------------------------------------------------------------|
| Search Report(s)                            | Favorites                                        |                                              | •                                                                         |
| Search Report(s)                            | Favorites                                        |                                              | •                                                                         |
|                                             |                                                  |                                              |                                                                           |
| n and access reports<br>are granted access. | I'd Like To<br>Run Report(s)<br>Search Report(s) | _                                            |                                                                           |
|                                             | 1 and access reports<br>are granted access.      | in and access reports<br>are granted access. | I'd Like To<br>Run Report(s)<br>Search Report(s)<br>View Favorite Reports |

# Reports on QualityNet (3 of 3)

| gov                                                                    | allynei                                                                                                    |                              |                                  |                                                                 | Se |
|------------------------------------------------------------------------|----------------------------------------------------------------------------------------------------|------------------------------|----------------------------------|-----------------------------------------------------------------|----|
| lome 🗸                                                                 | Quality Programs                                                                                                    | 6 - My Data -                | My Scores 🗸                      | My Reports 🗸                                                    |    |
| Reports > Run Rep                                                      | ports                                                                                                    |                              |                                  |                                                                 |    |
| Select Progr<br>Select Progr<br>The available re<br>selected, and if f | ram, Category and Report<br>ram, Category and Report<br>ports are grouped by program<br>the category related to the se | Report Parameters            | Confirmation                     | program, your program is pre-<br>lected. Choose a program, then | ^  |
|                                                                        | en click on VIEW REPORTS                                                                                               | to view your report choices. | Select the report you wish to ru | In from the table below by clickin                              | a  |
| on its name.                                                           | am F                                                                                                    | Report Category              |                                  |                                                                 | 5  |

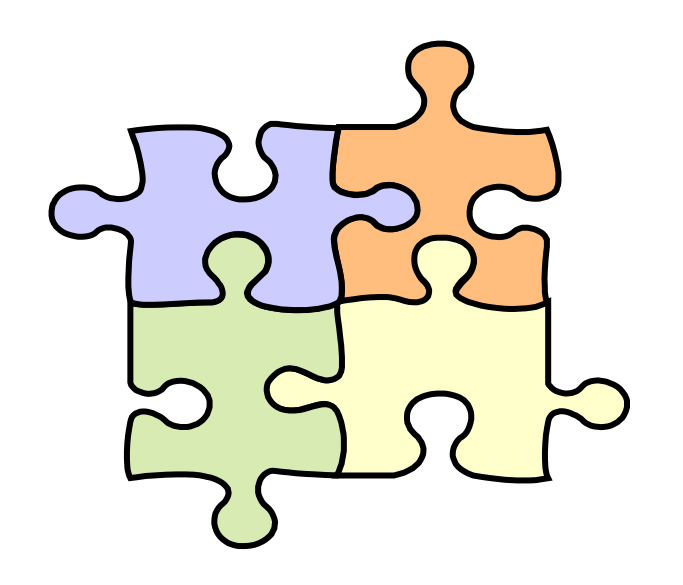

Additional resources to assist you with your success

#### **MORE PIECES OF THE PUZZLE**

### **Resources Available**

- There are multiple tools available on the support contractor website: <u>www.qualityreportingcenter.com</u>
  - QDC Submission Guidelines
  - QDC Fact Sheet
  - RA Fact Sheet
- Many other resources are available to ensure your success, including short tutorial videos.

## Accessing Tools (1 of 2)

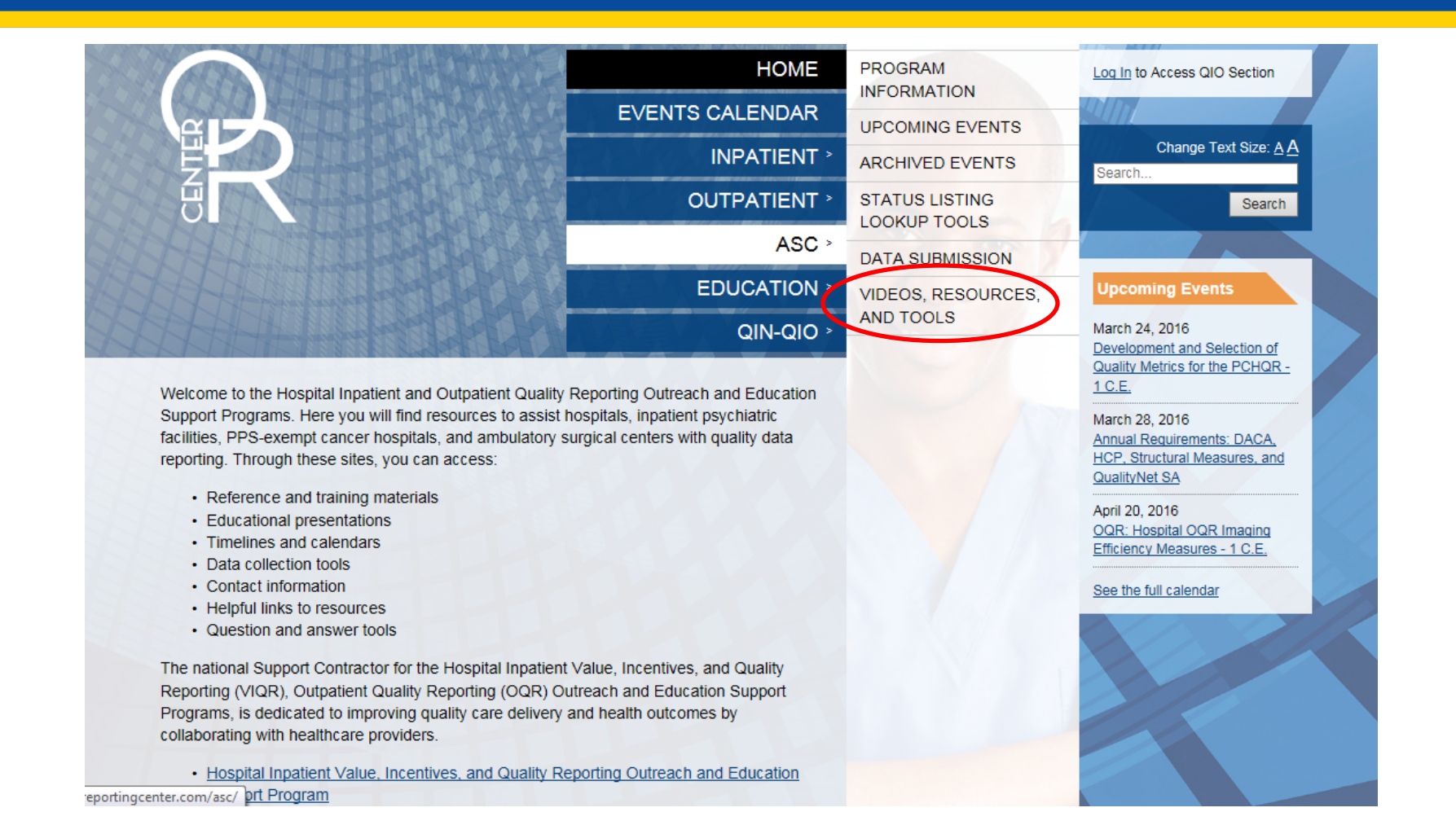

# Accessing Tools (2 of 2)

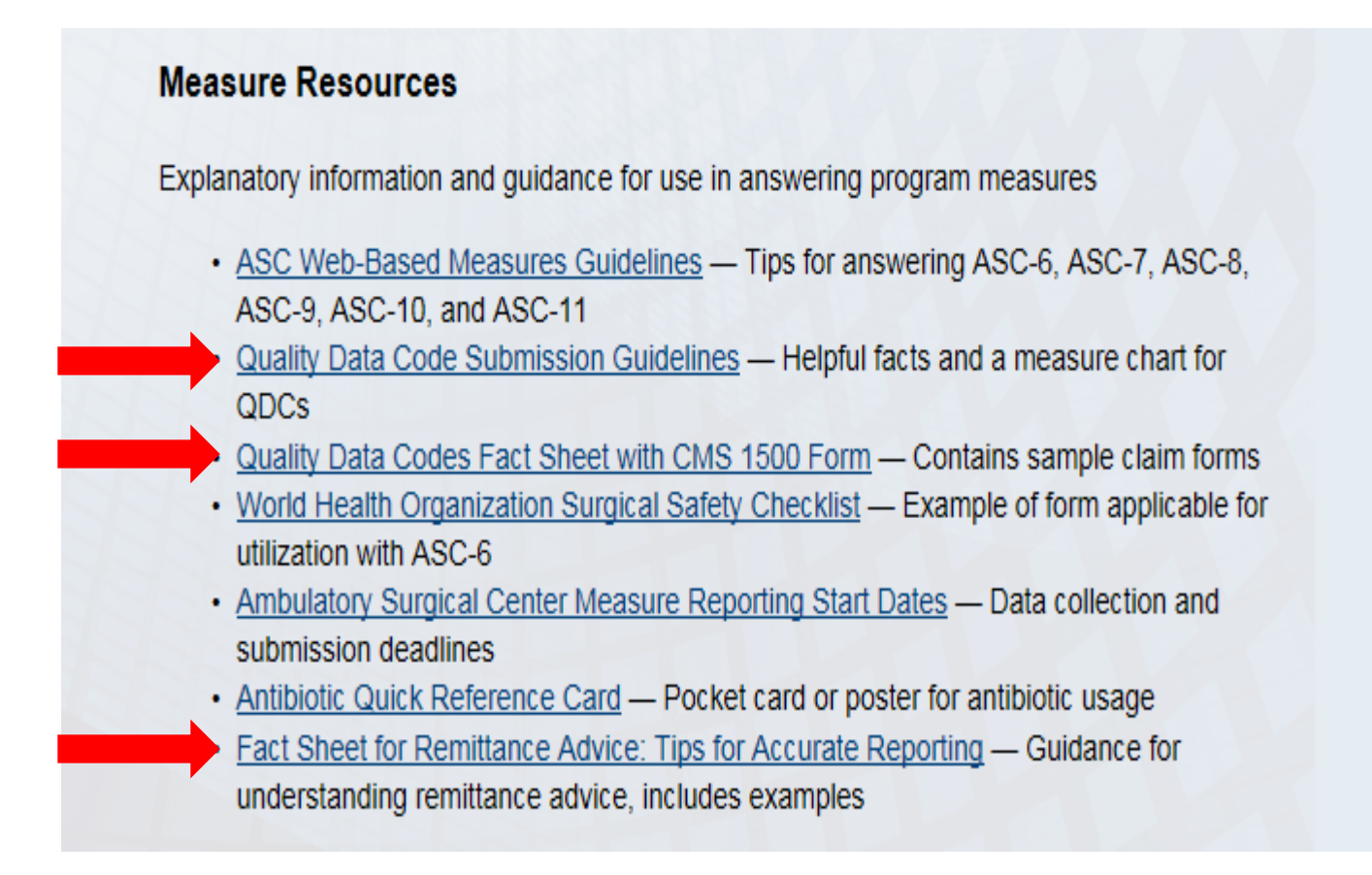

# Summary

- Ensure your QDCs are being applied to your Remittance Advice statements and you are receiving credit for your reporting.
- Apply QDCs on a minimum of 50 percent of Medicare claims.
- Routinely run reports to check your facility's performance.
- Utilize the resources available to you.

#### **More Resources**

#### Remittance Advice:

 <u>https://www.cms.gov/Outreach-and-</u> <u>Education/Medicare-Learning-Network-</u> <u>MLN/MLNProducts/Downloads/Remit-Advice-</u> <u>Overview-Fact-Sheet-ICN908325.pdf</u>

#### CMS Form-1500

 <u>https://www.cms.gov/Regulations-and-</u> <u>Guidance/Guidance/Manuals/downloads/clm</u> <u>104c26.pdf</u>

#### Questions

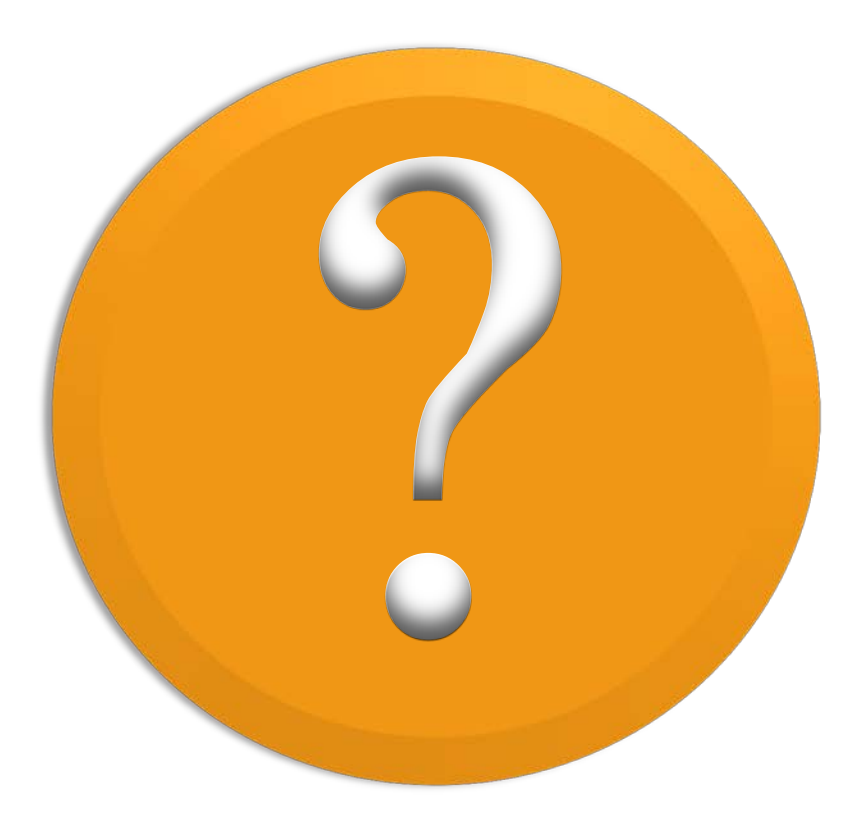

# **Continuing Education Approval**

This program has been approved for 1.0 continuing education (CE) unit for the following professional boards:

- Florida Board of Clinical Social Work, Marriage and Family Therapy and Mental Health Counseling
- Florida Board of Nursing Home Administrators
- Florida Council of Dietetics
- Florida Board of Pharmacy
- Board of Registered Nursing (Provider #16578)
  - It is your responsibility to submit this form to your accrediting body for credit.

# **CE Credit Process**

- Complete the ReadyTalk<sup>®</sup> survey that will pop up after the webinar, or wait for the survey that will be sent to all registrants within the next 48 hours.
- After completion of the survey, click "Done" at the bottom of the screen.
- Another page will open that asks you to register in HSAG's Learning Management Center.
  - This is separate from registering for the webinar. If you have not registered at the Learning Management Center, you will not receive your certificate.
  - Please use your **personal** email so you can receive your certificate.
  - Healthcare facilities have firewalls that block our certificates.

## **CE Certificate Problems?**

- If you do not immediately receive a response to the email you used to register in the Learning Management Center, a firewall is blocking the survey link.
- Please go back to the New User link and register your personal email account.
- Personal emails are not blocked by firewalls.

#### **CE Credit Process: Survey**

| Please provide any additional comments                        |                                                                           |
|---------------------------------------------------------------|---------------------------------------------------------------------------|
| 0                                                             |                                                                           |
| *                                                             |                                                                           |
| 0. What is your overall level of satisfaction with this prese | entation?                                                                 |
| Very satisfied                                                |                                                                           |
| Somewhat satisfied                                            |                                                                           |
| Neutral                                                       |                                                                           |
| Somewhat dissatisfied                                         |                                                                           |
| Very dissatisfied                                             |                                                                           |
| f you answered "very dissatisfied", please explain            |                                                                           |
| ^                                                             |                                                                           |
| ~                                                             |                                                                           |
| 1 What taning would be of interact to you far future proc     | antationa 2                                                               |
| 1. What topics would be of interest to you for future prese   | entauons?                                                                 |
| 0                                                             |                                                                           |
| ×                                                             |                                                                           |
| 2. If you have questions or concerns, please feel free to le  | eave your name and phone number or email address and we will contact you. |
| <u>^</u>                                                      |                                                                           |
| ~                                                             |                                                                           |
|                                                               |                                                                           |
|                                                               | Done                                                                      |
|                                                               |                                                                           |
|                                                               | Survey Survey Mentan                                                      |
|                                                               | Downrod by NUD/OV/MOD/OV                                                  |

#### **CE Credit Process**

Thank you for completing our survey!

Please click on one of the links below to obtain your certificate for your state licensure.

You must be registered with the learning management site.

New User Link:

https://lmc.hshapps.com/register/default.aspx?ID=da0a12bc-db39-408f-b429-d6f6b9ccb1ae

Existing User Link:

https://lmc.hshapps.com/test/adduser.aspx?ID=da0a12bc-db39-408f-b429-d6f6b9ccb1ae

Note: If you click the 'Done' button below, you will not have the opportunity to receive your certificate without participating in a longer survey.

Done

#### **CE Credit Process: New User**

| earning Center Registration: OQR: 2015 Specifications Manual Update - 1-21-<br>015 |
|------------------------------------------------------------------------------------|
| First Name: Last Name: Phone: Register                                             |
|                                                                                    |

#### **CE Credit Process: Existing User**

| HSAG HEALTH SERVICES<br>ADVISORY GROUP | Lea                                       | please provide credentials to continue |
|----------------------------------------|-------------------------------------------|----------------------------------------|
|                                        | Secure Login  User Name: Password: Log In |                                        |
|                                        |                                           |                                        |

# **Thank You for Participating!**

Please contact the Support Contractor if you have any questions:

 Submit questions online through the QualityNet Question & Answer Tool at <u>www.qualitynet.org</u>

#### Or

• Call the Support Contractor at 866.800.8756.